# **Completing Student Reenrollment in FACTS SIS**

To setup your Parent Portal Account please open an internet browser and go to <u>https://factsmgt.com</u> and select Parent Log in, then select FACTS Family Portal

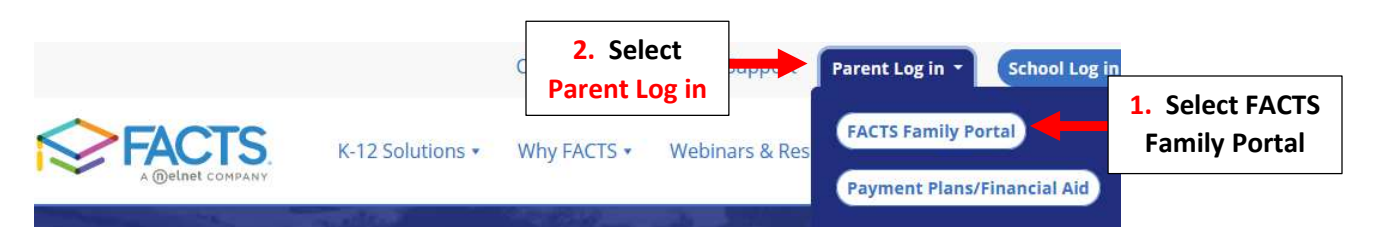

Type your School's District Code **\*\*District Code is Provided by Your School\*\***, Username and Password. Select Login

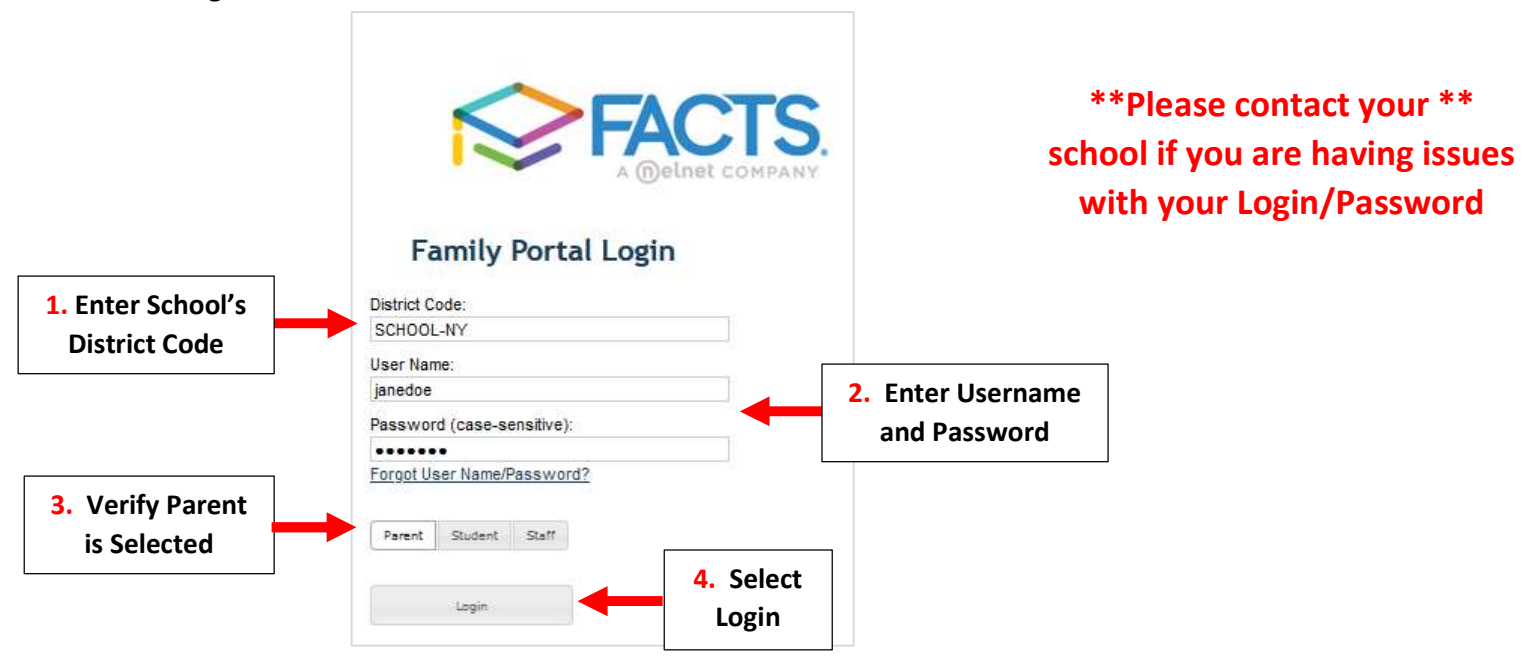

Once Logged into the Family Portal Select Enrollment/Reenrollment

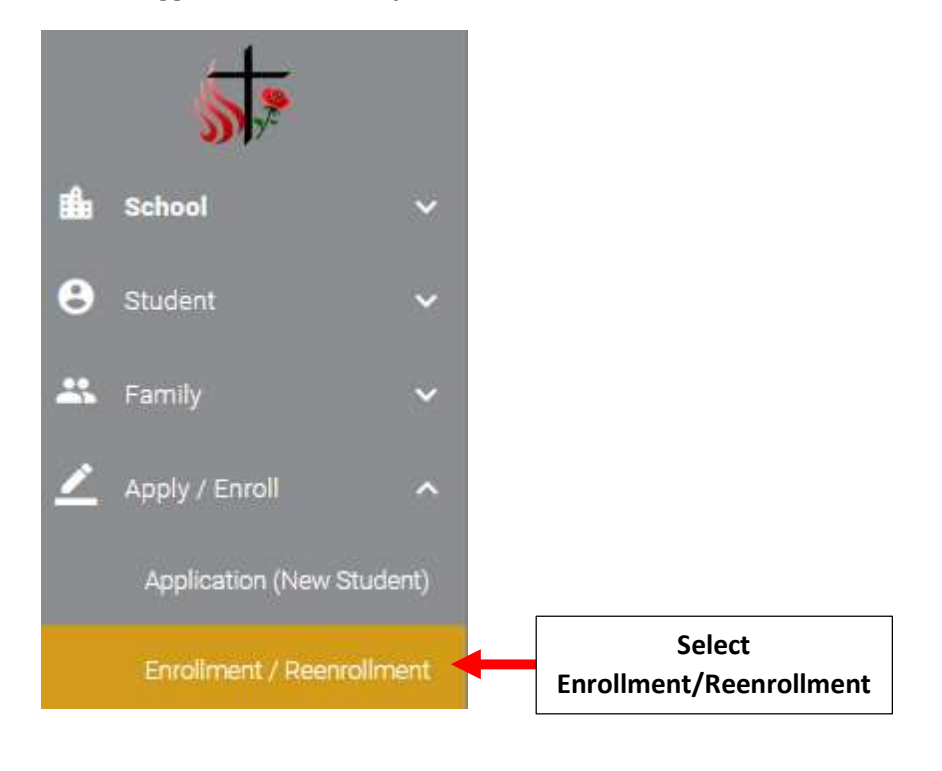

### Select "Click here to open Enrollment"

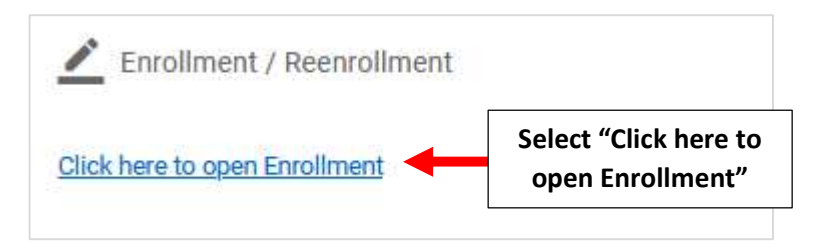

### Select "Start Enrollment Packet"

| Doe, James                      | 02         | Start Enrollment Packet | Select "Start |  |
|---------------------------------|------------|-------------------------|---------------|--|
| Student                         | For Grade  | Packet Status           |               |  |
| School Year: 2022-2023          |            |                         |               |  |
| Welcome Jane. You are currently | logged in. |                         |               |  |
| Enrollment                      |            |                         |               |  |

You will now see the Reenrollment Packet **\*\*Please Note: Packet will Vary by School\*\*** Select a Section to begin. <u>EACH</u> Section <u>Must</u> be Completed in Order to Submit Your Reenrollment Packet

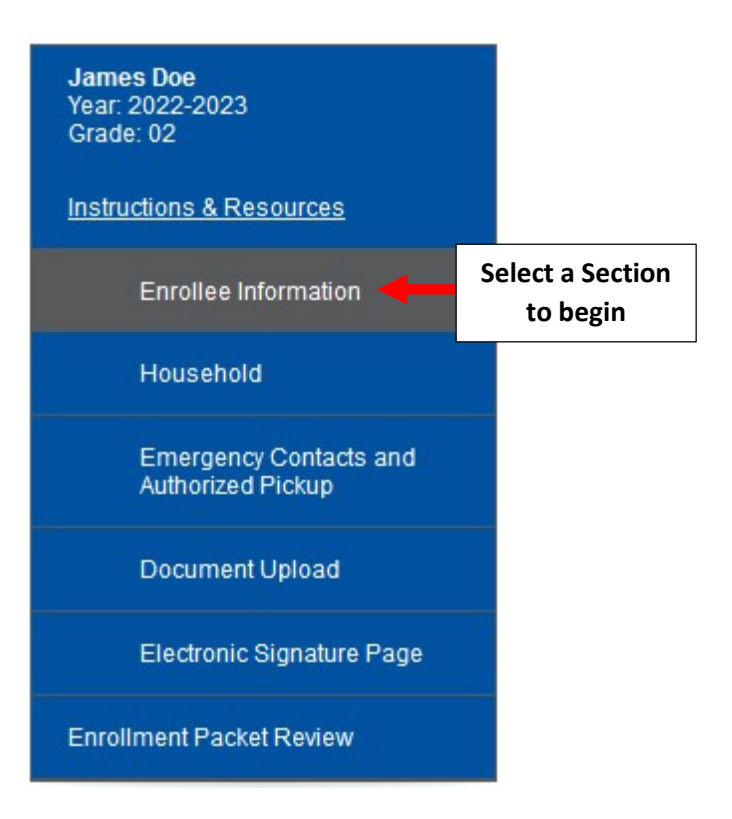

\*\*Each Section Must\*\* be Completed in Order to Submit Your Reenrollment Packet Please review all Information Listed, you can make changes as needed by Clicking Field. Once Information has been Completed/Verified, Select "Save & Next" to move to Next Section.

\*\*Please Note: An Asterisk (\*) Denotes a Required Field\*\*

| Please fill in the following f              | ields about the <i>student</i> as thoroughly as possible | <del>2</del> . |
|---------------------------------------------|----------------------------------------------------------|----------------|
| Student Name                                |                                                          |                |
| James Doe                                   | (Change)                                                 |                |
| Preferred Name                              |                                                          |                |
| Student Address                             | ]<br>5                                                   |                |
| Street Address *                            | Click Field to                                           |                |
| 123 Elm St                                  | Make Changes                                             |                |
| City*                                       |                                                          |                |
| Brooklyn                                    |                                                          |                |
| Country *                                   |                                                          |                |
| United States (USA)                         |                                                          | *)             |
| State *                                     | Asterisk (*)                                             |                |
| New York (NY) Deno                          | otes a Required                                          | v              |
| Zip *                                       |                                                          |                |
| 14615                                       |                                                          |                |
|                                             |                                                          |                |
| Student Date of Birth *                     |                                                          |                |
| 1/1/2016 (mm/dd/yyy                         | y)                                                       |                |
| Local School                                |                                                          |                |
| Local School                                |                                                          |                |
|                                             |                                                          |                |
| ondora                                      |                                                          |                |
| Malo                                        |                                                          | ×.             |
| Male                                        |                                                          |                |
| Male<br>Student Ethnicity *                 |                                                          |                |
| Male<br>Student Ethnicity *<br>Non-Hispanic |                                                          | ~              |

If Information is Missing an Error Message will Appear. Missing Infomrtaion <u>MUST</u> be Completed to move to Next Section

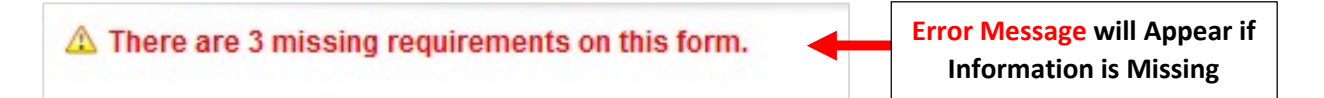

Final Section is Enrollment Packet Review. Once all Information has been reviewed Select "Complete Review and Submit Enrollment Packet"

\*\*Please Note: Your Reenrollment is <u>Not Complete</u> Until You Have Selected\*\* <u>"Complete Review and Submit Enrollment Packet"</u>

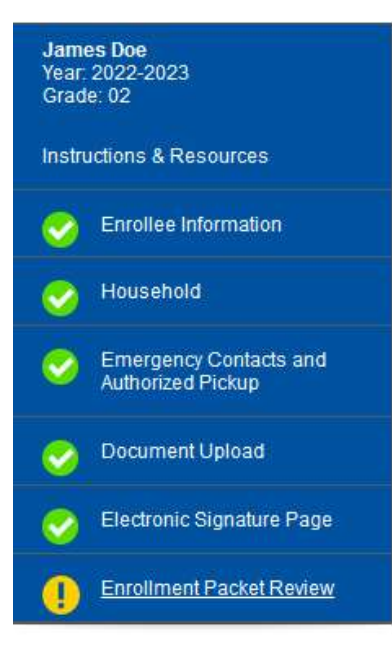

**Review and Submit Enrollment Packet** 

You have completed all the requirements for this enrollment packet. Review your information below. Use the links on the left to make any changes before submitting this packet.

Click the Complete Review and Submit Enrollment Packet button to submit your packet and make any fee payments that may be necessary.

Complete Review and Submit Enrollment Packet

Select "Complete Review and Submit Enrollment Packet"

# **Enrollee Information**

Please fill in the following fields about the student as thoroughly as possible.

| Student Name: James Doe                     | 5 |  |
|---------------------------------------------|---|--|
| Preferred Name:                             |   |  |
| Street Address: 123 Elm St                  |   |  |
| City: Brooklyn                              |   |  |
| State: NY                                   |   |  |
| Country: USA                                |   |  |
| Zip: 14615                                  |   |  |
| Student Date of Birth: 1/1/2016             |   |  |
| Local School:                               |   |  |
| Gender: Male                                |   |  |
| Student Ethnicity: Non-Hispanic             |   |  |
| Student Race: Asian                         |   |  |
| Primary Language English<br>Spoken at Home: |   |  |

## Electronic Signature Page

#### **Electronic Signature**

The electronic signatures below and their related fields are treated by St. Catherine of Genoa ~ St. Therese of Lisieux CA like a physical handwritten signature on a paper form.

#### Agreements

My signature below affirms that all of the information contained in this enrollment packet is correct, complete, and honestly presented. I understand that withholding or misrepresenting information in this packet may jeopardize my child's enrollment.

Check for electronic signature Name: Jane Doe Date: 4/25/2022

Complete Review and Submit Enrollment Packet

Once Completed Packet Status will Update to "Submitted". To Print a Copy of your Reenrollment Packet Select PDF

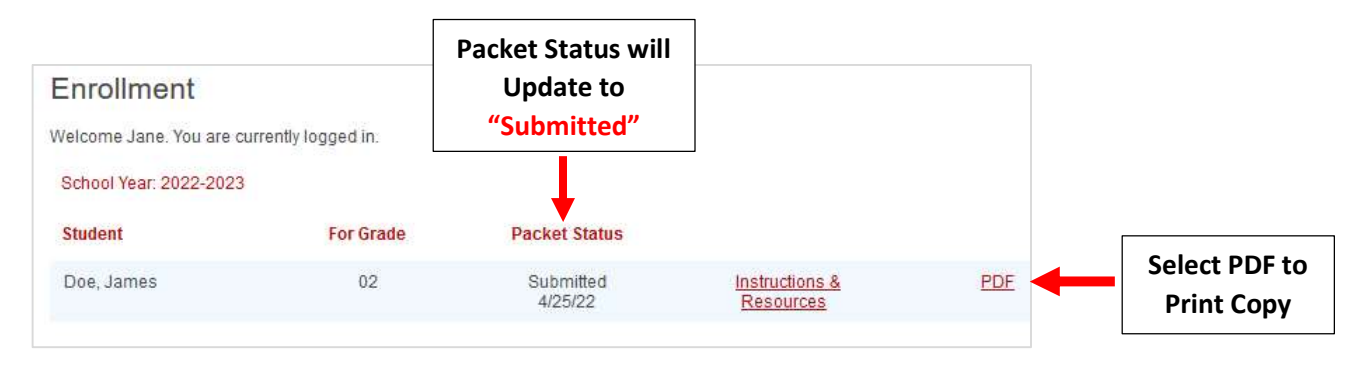